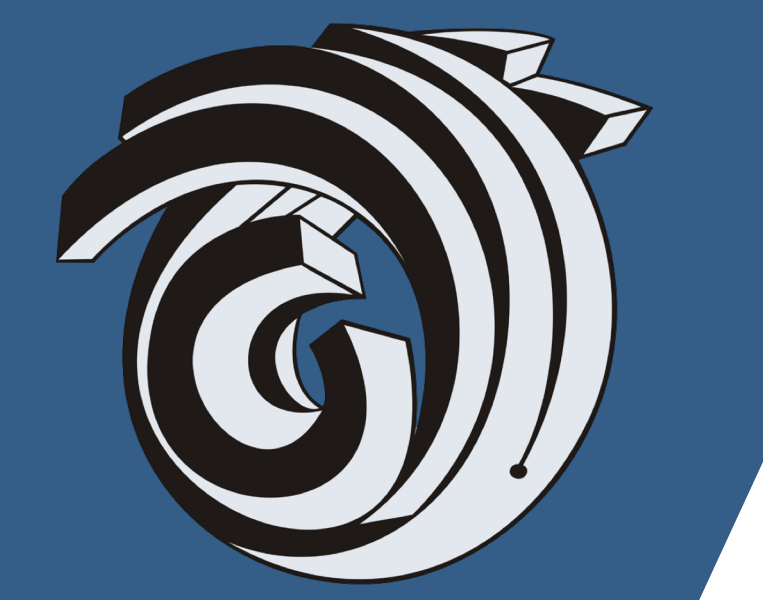

# STUDENT'S MANUAL REQUEST VM SYSTEM

## INTRODUCTION

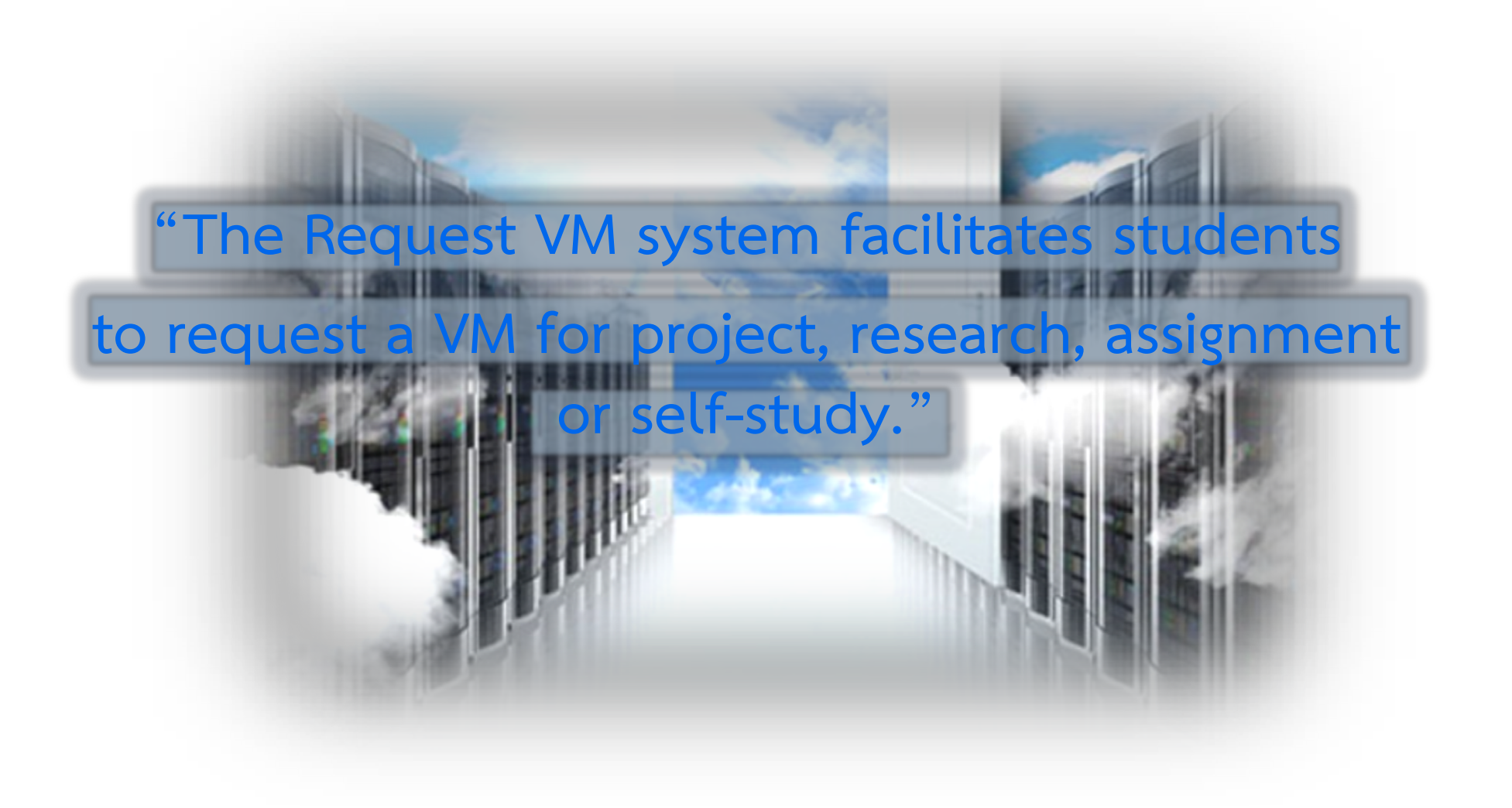

# How to Use the Request VM System

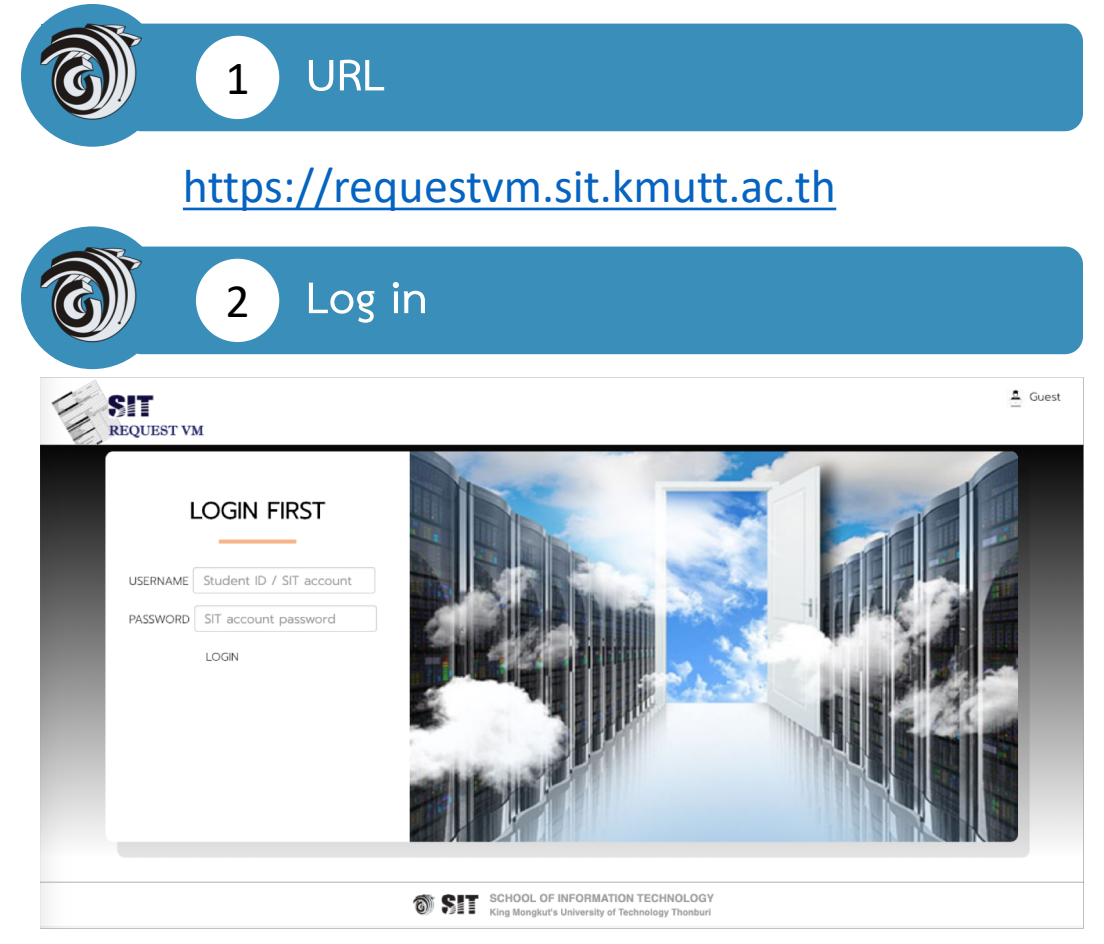

Log in with your SIT account

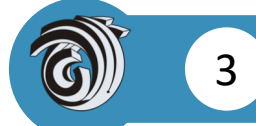

### To submit a request

- 1) Click New Request button
- 2) Fill your request details
  - Email
  - Phone
  - Project Name (purpose of request)
  - Subject
  - Hostname
  - Expiration
  - OS
  - Details
  - Approver or Advisor

3) Click Submit button

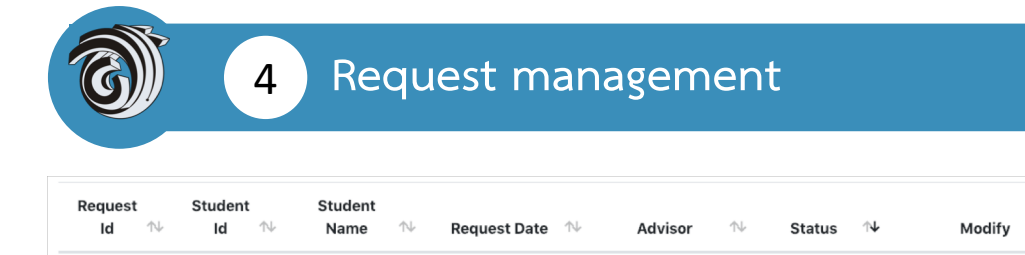

2019-01-04

23:58:13

- When you submit a request
  - the system will show you the details of your request. Click Details to see more request details.

infraut01

Wait for

approve

Details Delete Extend

- the request will be sent to the Approver or Advisor that you have indicated in the request.
- the request can be cancelled by clicking the button Delete
- The Request can be extended expired date by clicking Extend. the request will be sent to approver or advisor again.

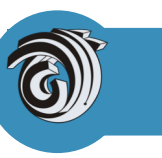

5

### Waiting for approve

Your request is sent to an approver or an advisor and waiting for his/her approve.

### **Preparing VM**

Your request is approved and admin is preparing the VM.

#### Active

Your VM is ready to use.

#### **Expired**

Your VM is expired and will be destroyed in 7 days.

#### Not approved

Your request is rejected.

#### Destroyed

Your VM is deleted from SIT server.

# The Request Process

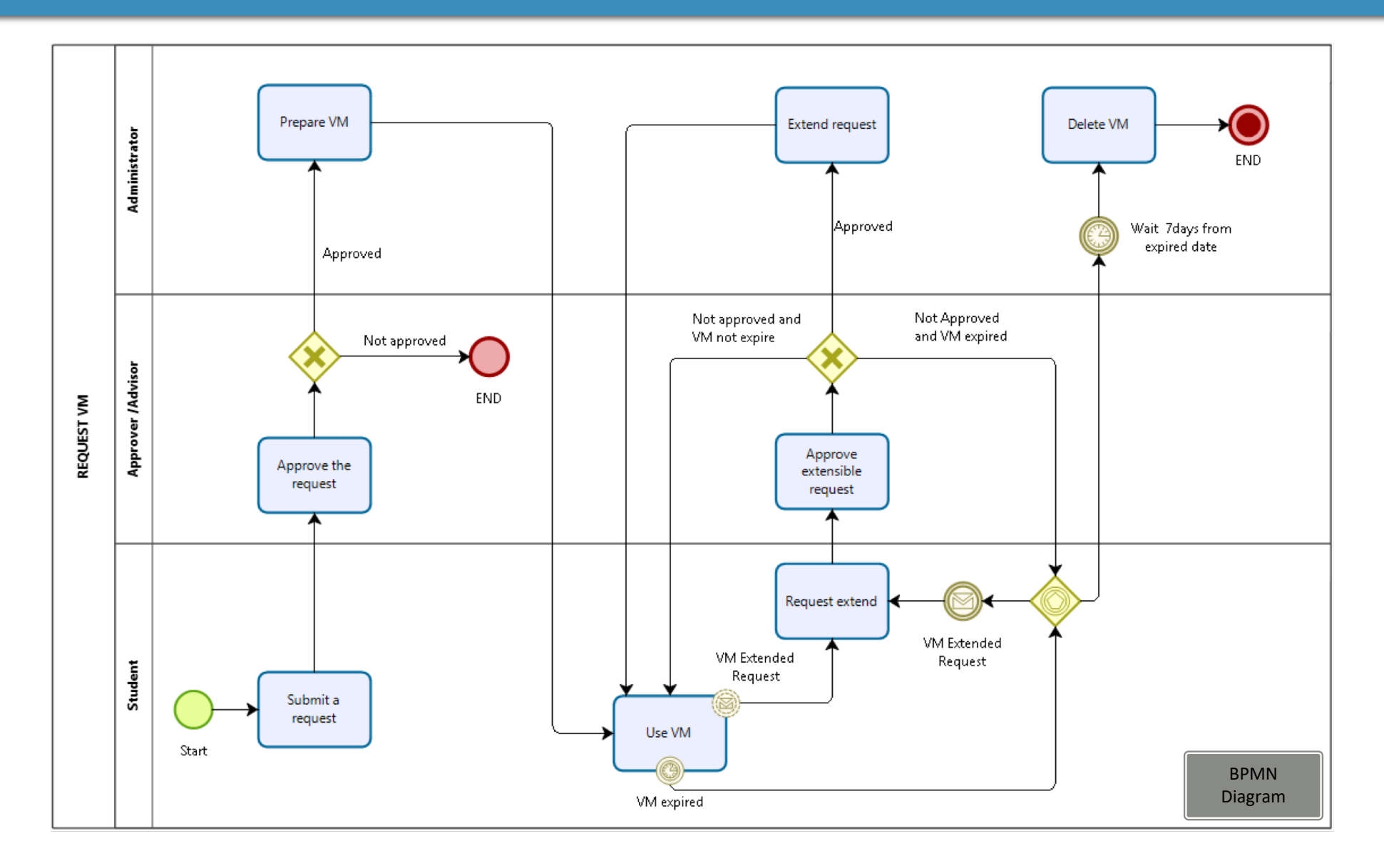